## كيف تعمل أدوات تصفية البحث في Recruiter

## استخدام أدوات التصفية المتقدمة للبحث

يمكنك استخدام أدوات التصفية المتقدمة للبحث لتحسين نتائج البحث. للوصول إلى أدوات التصفية المتقدمة، انقر فوق الرابط Advanced على الجانب الأيسر لحقل البحث أو أسفل اللوحة اليمني.

| Q Start a new search                                |                                   |                    | Advanced · Saved / History |  |
|-----------------------------------------------------|-----------------------------------|--------------------|----------------------------|--|
| Showing results for                                 | Candidate details                 |                    | 39,812                     |  |
| ≅ Custom filters ▼                                  | + Postal code / Zip code          | + First names      | First names                |  |
| Job titles Current or Past 💌                        | + Spoken languages                | + Last names       |                            |  |
| Project Manager +                                   | + Profile languages               | + Network relatio  | + Network relationships    |  |
| + Program Manager, + Manager,                       | + Recently joined LinkedIn        |                    |                            |  |
| Locations<br>San Francisco Bay Area +               | ↑ Education & experience          |                    |                            |  |
| + Greater New York City Area (149,511),             | + Years of experience             | + Fields of study  | + Fields of study          |  |
| Include: Current or open to relocate 🖉              | + Years in current company        | + Degrees          | Degrees                    |  |
| Skills                                              | + Years in current position       | + Seniority        |                            |  |
| + Project Planning (23,960),                        | + Military veterans               |                    |                            |  |
| Companies                                           | Company Project Manager at MUF0   |                    |                            |  |
| + IBM, + Cognizant,                                 | + Current companies               | + Company sizes    |                            |  |
| Schools                                             | + Past companies                  | + Company follow   | ← Company followers        |  |
| + Schools attended + University of Phoenix (1,924), | + Company types                   | + Job functions    |                            |  |
| Industries                                          | ↑ Recruiting & candidate activity |                    |                            |  |
| + Candidate industries                              | + Recruiting activity             | + Hide previously  | viewed                     |  |
| + Information Technology and Services               | + Tags search                     | + All groups       |                            |  |
| Keywords                                            | + Projects search                 | + My groups        |                            |  |
| + Profile keywords or boolean                       | + Notes search                    | + Applicants       |                            |  |
| Employment type                                     | + Reviews search                  | + In ATS           |                            |  |
| + May be open to these types of<br>employment       | + Reminders search                | + Project statuses | 5                          |  |
| Advanced –                                          | More                              | + Candidate sour   | ces                        |  |

in Customer Learning

## وظيفة أدوات تصفية البحث

تسمح لك أدوات تصفية البحث في Recruiter بإنشاء عمليات بحث معقدة، لكن من المهم فهم كيفية استخدام أدوات تصفية البحث بطريقة فعالة للتوصّل إلى النتائج المرجوة. وتعمل أدوات تصفية البحث باستخدام Boolean logic (AND, OR, NOT)كما هو موضّح أدناه.

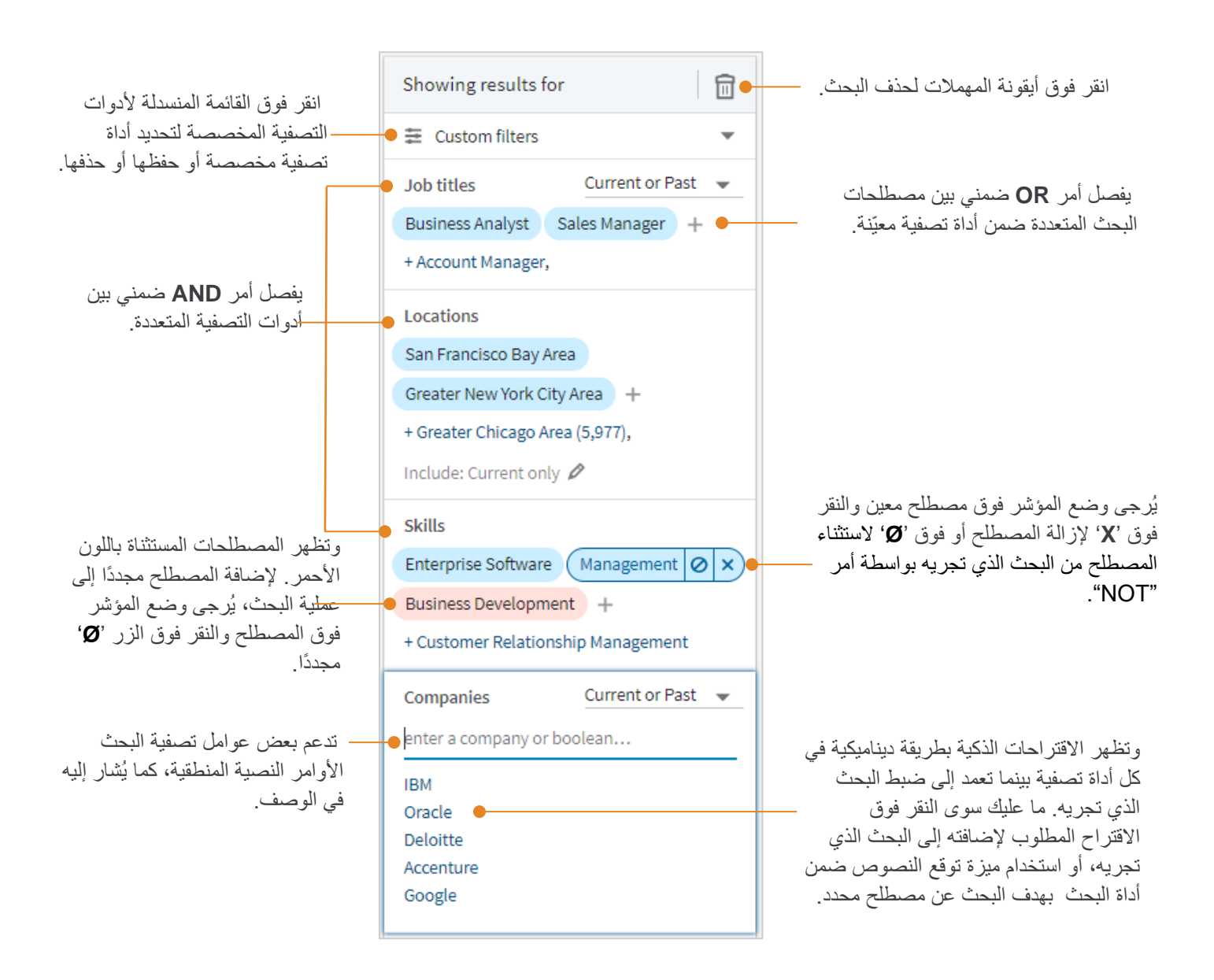

## تعريف أدوات التصفية المتقدمة للبحث

| اسم أداة البحث التعريف و                                          | التعريف ونصائح الاستخدام                                                                                                    |
|-------------------------------------------------------------------|----------------------------------------------------------------------------------------------------|
| ينضم أعض                                                          | ينضم أعضاء LinkedIn إلى مجموعات بهدف التواصل مع الأعضاء الآخرين في مجال عملهم، أو ضمن المؤسسة                                                                                                    |
| أو الشركة                                                         | أو الشركة التي يعملون فيها أو مع الذين لديهم اهتمامات مشابهة لاهتماماتهم. استخدم أداة البحث All groups                                                                                                    |
| للبحث عر                                                          | للبحث عن مرشحين محتملين ممّن هم أعضاء في مجموعات محددة على LinkedIn.                                                                                                    |
| استخدم أ                                                          | استخدم أداة البحث Applicants لتضييق نطاق النتائج بهدف إظهار الأشخاص الذين تقدّموا لوظائف في شركتك                                                                                                    |
| فقط. ويم                                                          | فقط. ويمكنك استخدام أدوات البحث بشكل افتراضي للبحث عن مرشحين تقدّموا لوظائف في شركتك عبر موقع                                                                                                    |
| inkedIn                                                           | LinkedIn. يمكن للعملاء الذين لديهم أنظمة cross-system awareness تعمل عبر نظام (ATS) لتعقب                                                                                                    |
| المرشحين                                                          | المرشحين يمكنهم أيضا تصفية نتائج البحث عن المتقدمين عبر نظام ((ATS، أو استخدام الرمز 'Ø' لاستثناء                                                                                                    |
| المرشحين                                                          | المرشحين الموجودين مسبقًا في نظام تعقّب المتقدمين (ATS).                                                                                                    |
| يتم تحديد                                                         | يتم تحديد المصادر مسبقًا من قِبل الإداري (على سبيل المثال، الشبكة ومحرك الترشيحات والبريد الإلكتروني وغير                                                                                                    |
| ذلك). يظ                                                          | ذلك). يظهر الحقل المصدر على الملفات الشخصية على Recruiter ويستخدمه فريقك ليحدد المكان حيث                                                                                                    |
| التقيت بم                                                         | التقيت بمرشح محتمل أو الطريقة التي تعرفت بها إليه. استخدم أداة البحث Candidate Sources للبحث عن                                                                                                    |
| مرشحين و                                                          | مرشحين في بوابتك بالاستناد إلى مصدر محدد أضفته أنت أو أحد أفراد فريقك إلى الملفات الشخصية.                                                                                                    |
| تساعد أدا                                                         | تساعد أداة البحث Companies على سحب البيانات من حقل <b>Company Name</b> في قسم <b>Experience</b> على                                                                                                    |
| الملفات ال                                                        | الملفات الشخصية للأعضاء. استخدم أداة البحث companies للبحث عن مرشحين محتملين يعملون لصالح                                                                                                    |
| شركة محد                                                          | شركة محددة، إمّا حاليًا أو في الماضي.                                                                                                    |
| استخدم أ<br>Company Followers<br>inkedIn<br>.InMail<br>يتابعونها. | استخدم أداة البحث <b>Company followers</b> للبحث عن مرشحين يتابعون حساب شركتك على موقع<br>LinkedIn. فالمتابعون يكونون على إطلاع مسبق بعلامتك التجارية ومن المرجح أن يستجيبوا لرسائل بريد<br>InMail. وأظهرت دراسة أجرتها LinkedIn أن 76% من الأعضاء يبدون اهتمامًا بفرص عمل من الشركات التي<br>يتابعونها. |
| استخدم أ                                                          | استخدم أداة البحث <b>Company size</b> للبحث عن مرشحين يعملون لصالح شركات متعددة الأحجام، ابتداءً من                                                                                                    |
| شركات أص                                                          | شركات أصحاب المهن الحرة ووصولاً إلى الشركات التي تضم أكثر من 10000 موظف. يستند حجم الشركة إلى                                                                                                    |
| حجم أصح                                                           | حجم أصحاب العمل الحاليين المُدرجين في قسم Experience على الملف الشخصي لأحد الأعضاء.                                                                                                    |
| يشير أداة Company Type                                            | يشير أداة البحث <b>Company type</b> إلى نوع الشركة التي يعمل المرشح لصالحها، بما في ذلك الشركات أو                                                                                                    |
| المؤسسات                                                          | المؤسسات العامة أو الخاصة أو غير الربحية أو التعليمية أو الحكومية أو المساهمة أو المملوكة ذاتيًا أو الشركات                                                                                                    |
| ذات النشا                                                         | ذات النشاط الحر. يستند نوع الشركة إلى نوع الموظفين الحاليين المُدرجين في قسم <b>Experience</b> على الملف                                                                                                    |
| الشخصي                                                            | الشخصي لأحد الأعضاء.                                                                                                    |
| استخدم أ                                                          | استخدم أداة البحث Current companies للبحث عن مرشحين يعملون حاليًا لصالح شركات محددة. يمكنك                                                                                                    |
| أيضًا استخ                                                        | أيضًا استخدام الأوامر النصية المنطقية ضمن أداة البحث  هذا لاستثناء مرشحين يعملون لصالح شركات محددة.                                                                                                    |
| أدوات البحث Custome field يتم تحديد                               | يتم تحديد الحقول المخصصة من قبل الإداري وتظهر على الملفات الشخصية على Recruiter في Recruiting                                                                                                    |
| Tools . وأ                                                        | Tools. وتساعدك الحقول المخصصة في تعقّب المعلومات الفريدة الخاصة باحتياجات شركتك (على سبيل                                                                                                    |
| المثال تاري                                                       | المثال تاريخ البدء والراتب المطلوب والاستعداد للانتقال ومستويات التصاريح الأمنية وما إلى ذلك).                                                                                                    |
| في حال تف                                                         | في حال تفعيل الحقول المخصصة في عقدك، يمكنك استخدام أدوات البحث للبحث عن مرشحين ضمن بوابة                                                                                                    |
| المواهب ا                                                         | المواهب الخاصة بك استنادًا على بيانات الحقول المخصصة المحددة التي قد أضفتها أنت أو أحد أفراد فريقك إلى                                                                                                    |
| الملفات ال                                                        | الملفات الشخصية.                                                                                                    |

| اسم أداة البحث         | التعريف ونصائح الاستخدام                                                                                                    |
|------------------------|----------------------------------------------------------------------------------------------------|
| Degrees                | استخدم أداة البحث Degrees للبحث عن مرشحين يحملون درجة علمية محددة، مثل الماجستير في الفنون أو<br>العلوم أو التعليم أو البكالوريوس في العلوم أو شهادة دراسة جامعية لمدة سنتين أو أكثر أو شهادة ثانوية. الشهادات<br>المدرجة عامة ولا تخص مجالا بعينه. على سبيل المثال، في حال كنت تطلب مرشحًا يحمل شهادة ماجستير في<br>الهندسة الكيميائية، فاستخدم أداة البحث الشهادات التالي: شهادة الماجستير وأداة البحث مجالات الدراسة<br>التالي: الهندسة الكيميائية.                                                                                                    |
| Employment Type        | يسمح لك أداة البحث <b>Employment type</b> بالبحث سريعًا عن مرشحين قد يكونون مهتمين بأنواع محددة من<br>الوظائف، بما في ذلك الوظائف بدوام كامل أو جزئي أو عمل بعقد أو تدريب.                                                                                                    |
| Field of study         | يرتبط أداة البحث Field of study بمجال الدراسة الذي يكمله أحد المرشحين في قسم التعليم على ملفه<br>الشخصي. هذا ليس نوع الشهادة الفعلية، مثل شهادة البكالوريوس أو الماجستير، بل مجال تخصص دراسة<br>المرشح، مثل علوم الكمبيوتر والتسويق وما إلى ذلك.                                                                                                    |
| First names            | يمكن أن يكون أداة البحث First names مفيدًا في حال، على سبيل المثال، التقيت بشخص في مناسبة معيّنة ولم<br>تذكر سوى اسمه الأول ومن المحتمل أن تذكر الشركة حيث يعمل بها أو صفة أو صفتين من الصفات الأخرى التي<br>تعرّف عنه. يمكنك استخدام مزيج من أدوات البحث للبحث عن هذا المرشح المحدد.                                                                                                    |
| Hide previously viewed | يسمح لك استخدام أداة البحث إخفاء نتائج البحث المعروضة سابقًا بالتركيز على النتائج الجديدة، مع إخفاء<br>الملفات الشخصية التي نقرت عليها سابقًا لعرضها. ويمكن أن يكون أداة البحث هذا مفيدًا في حال، على سبيل<br>المثال، إذا قمت بفتح عملية بحث محفوظة وقمت باستعراض عدد كبير من المرشحين بالفعل ولم يتطابقوا مع<br>متطلباتك وترغب فقط في استعراض المرشحين الجدد المطابقين للمتطلبات التي تبحث عنها. يمكنك تعديل<br>الإطار الزمني بشكل يسمح لك باستثناء الملفات الشخصية التي استعرضتها في الأشهر الد 6 أو الـ 6 السابقة.<br>ويستثني أداة البحث هذا المرشحين الذين استعرضتهم أنت، وليس المرشحين الذين سبق واستعرضهم زملاؤك في<br>الفريق. |
| Industries             | يستند أداة البحث Industries إلى المجال الذي يحدده أحد المرشحين في قسم المجال على ملفه الشخصي. ومن<br>المهم أن تتذكّر أن الأعضاء يحددون ذاتيًا المجالات التي يريدونها، لكن ليس من الضروري أن يعكس المجال الذي<br>يحددونه المهارات التي يملكونها أو وظائفهم. على سبيل المثال، قد يقوم محلل قواعد بيانات يعمل في مجال<br>الرعاية الصحية بتحديد مجاله بأنه خدمات الكمبيوتر، وسيتم استثناؤه في حال بحثت عن المرشحين في مجال<br>الرعاية الصحية فقط.                                                                                                    |
| Job Functions          | يتم تحديد أداة البحث المهام الوظيفية بحسب ما يدرجه الأعضاء على أنه المسمى الوظيفي المناسب لهم. يصنّف<br>LinkedIn المسميات الوظيفية ضمن فئة المهام الوظيفية القياسية. ويتم تحديد المهمة الوظيفة استنادًا إلى كل<br>المناصب الحالية، على سبيل المثال، يمكن تصنيف أحد الأعضاء على أنه مصمم ومالك شركة XYZ للتصميمات.<br>وهذا سيجعل الملف الشخصي لهذا الشخص يظهر في نتائج البحث في حالة تضمن أداة البحث المهام الوظيفية إمّا<br>'الفنون الجميلة والتصميم' أو 'ريادة الأعمال' (بصفته مالك شركة).                                                                                                    |
| Job Titles             | يستند أداة البحث المسميات الوظيفية إلى المسميات الوظيفية التي يضيفها أحد الأعضاء في قسم Experience<br>على ملفه الشخصي. استخدم القائمة المنسدلة لتحدّد ما إذا كنت تريد مسماه الوظيفي الحالي أو الماضي أو كليهما.                                                                                                    |
| Keywords               | يمكنك استخدام مزيج من أدوات البحث والكلمات المفتاحية لتحسين نتائج البحث الذي تجريه أكثر. ويسمح<br>لك أداة البحث Keywords بإدخال سلاسل بحث منطقية وتحريرها، وبسحب بيانات من صفحة الملف<br>الشخصي بأكملها. في حال كنتً تبحث عن عنصر أو معيار محدد غير مدرج في أدوات البحث ، يمكنك إدخاله هنا.                                                                                                    |

| اسم أداة البحث         | التعريف ونصائح الاستخدام                                                                                                    |
|------------------------|----------------------------------------------------------------------------------------------------|
| Last names             | يمكن أن يكون أداة البحث أسماء العائلة مفيدًا في حال، على سبيل المثال، التقيت بشخص في مناسبة معيّنة ولم<br>تذكر سوى اسم عائلته ومن المحتمل أن تذكر الشركة حيث يعمل أو صفة أو صفتين من الصفات الأخرى التي<br>تعرّف عنه. يمكنك استخدام مزيج من أدوات التصفية للبحث عن هذا المرشح المحدد.                                                                                                    |
| Location               | يسمح لك أداة البحث Location بالبحث حسب المناطق الجغرافية بما فيها البلد (على سبيل المثال الولايات<br>المتحدة) ومنطقة العاصمة (على سبيل المثال منطقة نيويورك وضواحيها) والمدينة (على سبيل المثال بروكلين في<br>نيويورك) ويعمل في معظم البلدان حول العالم. لدى استخدام أداة البحث Location يمكنك البحث عن أشخاص<br>يقيمون حاليًا في المنطقة، أو توسيع بحثك ليشمل أشخاصًا أشاروا إلى رغبتهم في الانتقال إلى منطقتك، أو حصر<br>بحثك ليظهر فقط المرشحين المستعدين للانتقال إلى المنطقة حيث تقيم.                                      |
| Military veterans      | يسمح لك أداة البحث Military veterans بتحديد المرشحين الذين خدموا في الجيش الأمريكي سابقًا، استنادًا<br>على المعلومات المدرجة على ملفاتهم الشخصية على LinkedIn. ويبلغ أعضاء LinkedIn الذين خدموا سابقًا<br>في الجيش الأمريكي 2,2 مليون شخصًا. ويُعتبر الجنود السابقين من المستخدمين الفعالين على LinkedIn<br>ويشيرون إلى الشبكة على أنها المصدر رقم 1 لحياتهم المهنية التي تلت خدمتهم العسكرية. يملك الجنود السابقون<br>عدد أكبر من الزملاء بنسبة 26% ويتابعون المزيد من صفحات الشركات وتزيد نسبة استجابتهم لرسالة بريد<br>InMail |
| My groups              | استخدم أداة البحث My groups للبحث عن أشخاص أعضاء في مجموعات LinkedIn التي أنت عضو فيها<br>أيضًا.                                                                                                    |
| Network Relationships  | استخدم أداة البحث Network relationships لتضييق نتائج البحث وحصرها بالمرشحين الموجودين في<br>شبكتك. يمكنك استخدام أدوات البحث للبحث عن زملاء من الدرجة الأولى أو الثانية، أو أعضاء المجموعات، أو<br>زملاء من الدرجة الثالثة + أي شخص آخر.                                                                                                    |
| Notes search           | يمكنك أنت وأفراد فريقك إضافة ملاحظات على الملفات الشخصية باستخدام Recruiting Tools. على سبيل<br>المثال، قد ترغب في إضافة متطلبات الراتب كملاحظة. يمكنك إدخال كلمة أو جملة في أداة البحث البحث<br>بالملاحظات للبحث عن ملفات مرشحين شخصية تحتوي على ملاحظات فيها هذه الكلمات.                                                                                                    |
| Past companies         | استخدم أداة البحث Past companies للبحث عن مرشحين يملكون خبرة في العمل لصالح شركات محددة في<br>الماضي. قد يكون هذا مفيدًا، على سبيل المثال، إذا أردت البحث عن مرشحين عملوا في الماضي لصالح شركات<br>منافسة لشركتك أو إذا أردت استهداف مرشحين لديهم خبرة من عملهم لصالح شركة محددة.                                                                                                    |
| Postal Code / Zip Code | لتضييق نطاق البحث عن المرشحين بالاستناد إلى المسافة من منطقة أو مدينة معيّنة، استخدم أداة البحث<br>Postal Code / Zip Code. على سبيل المثال، إذا كنت تبحث عن مرشح ضمن مسافة 40 كم من منطقة<br>أصغر، فقد لا يتعرّف أداة البحث المواقع الجغرافية على المنطقة كونها ليست مدينة كبيرة كفاية لتظهر في نتائج<br>أداة البحث الخاص بالمواقع الجغرافية. يمكنك إدخال رمز بريدي/رقم بريدي وتحديد قطر من القائمة المنسدلة<br>(x من الكيلومترات عن ذلك الرمز البريدي/الرقم البريدي).                                                           |
| Profile languages      | يسمح لك أداة البحث Profile languages بتصفية النتائج التي تحصل عليها بالاستناد إلى اللغة التي كُتب فيها<br>الملف الشخصي لأحد الأعضاء. وهذا يختلف عن أداة البحث Spoken languages، إذ يمكن إنشاء الملف<br>الشخصي بلغة واحدة فقط، لكن صاحب الملف يستطيع إضافة عدّة لغات ومستويات كفاءة في قسم <b>اللغات</b> على<br>ملفه الشخصي.                                                                                                    |
| Projects Search        | استخدم أداة البحث Projects search لتضييق نتائج البحث وحصرها فقط بالمرشحين الذين تم حفظهم<br>سابقًا في مشروع معيّن من قِبلك أو من قِبل زملائك في الفريق.                                                                                                    |

| اسم أداة البحث           | التعريف ونصائح الاستخدام                                                                                                    |
|--------------------------|----------------------------------------------------------------------------------------------------|
| Project statuses         | عندما تقوم أنت أو أحد أعضاء فريقك بإضافة مرشحين لمشروع، يحصل كل مرشح على حالة مرشح جديد أو تم<br>الاتصال به أو تم الردّ عليه أو تم حفظه في الأرشيف، أو حالة مخصصة يحددها المسؤول لديك. يمكنك استخدام<br>أداة البحث Project Statuses للبحث عن مرشحين يتطابقون مع إحدى هذه الحالات أو أكثر.                                                                                                    |
| Recently Joined LinkedIn | يساعدك أداة البحث Recently Joined LinkedIn في تضييق نتائج البحث الذي تجريه للبحث عن مرشحين<br>انضموا إلى LinkedIn في الأشهر الـ 3 الماضية. ويمكنك الاختيار من فئات تتراوح بين يوم واحد و3 أشهر، ممّا<br>يسمح لك بالبحث عن مرشحين يبحثون عن عمل ومن المرجح أنهم انضموا مؤخرًا كونهم يسعون للحصول على<br>فرصة جديدة.                                                                                                    |
| Recruiting Activity      | يسمح لك أداة البحث Recruiting Activity بالتصفية بحسب الأشخاص الذين تم أو لم يتم التواصل معهم<br>من قبل فريقك. يمكنك تحديد أشخاص لديهم ثم النقر فوق نوع نشاط واحد أو أكثر لاستعراض الأشخاص الذين<br>أجرى فريقك هذه الأنشطة معهم. انقر فوق أداة البحث أشخاص من دون للتصفية بحسب الأشخاص الذين لم<br>يتلقوا نشاطًا من فريقك.<br>واستخدم القائمة المنسدلة الخاصة بالفترة الزمنية الموجودة على يسار أداة البحث لاختيار الوقت المحتمل<br>لحدوث النشاط. |
| Reminders search         | يسمح لك أداة البحث Reminders search بتضييق نتائج البحث الذي تجريه بالاستناد إلى كلمات أضفتها أنت<br>أو أفراد فريقك إلى التذكيرات لمرشح معين. على سبيل المثال، قد تتحدث إلى بعض المرشحين الذين يقومون بإنهاء<br>مشروعًا في شهر مارس، لذلك يمكنك إضافة تذكير للمتابعة معهم بعد هذا التاريخ. إذا أدخلت 'مارس' في أداة<br>البحث البحث بالتذكيرات، فسيعرض أداة البحث هؤلاء المرشحين.                                                                  |
| Reviews search           | عندما تشارك ملفًا شخصيًا مع أحد مسؤولي التوظيف، يستطيع مدير التوظيف توفير تصنيف وإضافة ملاحظات<br>حول المراجعة. ويمكنك إدخال كلمات مفتاحية في أداة البحث Reviews search للبحث عن مرشحين بواسطة<br>كلمات محددة في ملاحظات المراجعة الخاصة بمختص التوظيف.                                                                                                    |
| Schools                  | يمكنك التصفية بحسب Schools التي درس فيها المرشحون. ويمكنك إدخال اسم جامعة معينة أو التحديد من<br>قائمة من الجامعات. يستند أداة البحث هذا إلى الجامعات المُدرجة في القسم التعليم من الملف الشخصي لأحد<br>الأعضاء.                                                                                                    |
| Seniority                | يتم تحديد أداة البحث Seniority بحسب مستوى المنصب الذي يشغله الأعضاء في الشركات الحالية التي<br>يعملون فيها. على سبيل المثال، مبتدئ أو مسؤول أو مالك أو مدير أو متطوّع. ويتم استخراج فئات مستوى<br>الأقدمية من المسميات الوظيفية.                                                                                                    |
| Skills                   | يسمح لك أداة البحث <b>Skills</b> بكتابة مهارة معينة أو تحديد مهارات من لائحة من المهارات الشائعة للمسمى<br>الوظيفي الذي أدخلته. ويبحث أداة البحث عن مهارات محددة أدرجها المرشحون علنًا في القسم <b>المهارات</b> على<br>ملفاتهم الشخصية، بالإضافة إلى كلمات مفتاحية مشمولة في الأقسام ذات الصلة من ملفاتهم الشخصية حيث من<br>المرجح أن يتم إدراج المهارات.                                                                                        |
| Spoken Languages         | يساعدك أداة البحث <b>Spoken languages</b> في تحديد الأشخاص الذين يتحدثون اللغات التي تطلبها الوظيفة.<br>ويمكنك تصفية البحث استنادًا إلى اللغات التي يجيدها المرشحون ومستوى كفاءتهم في هذه اللغات. يستند أداة<br>البحث هذا إلى اللغات التي يدرجها أحد الأعضاء على ملفه الشخصي. وإذا حددت لغات متعددة، فيتم التعامل<br>معها بواسطة عامل "أو "المنطقي. وينطبق مستوى كفاءة اللغة على كل اللغات التي تم تحديدها.                                      |

| أداة البحث                   | التعريف ونصائح الاستخدام                                                                                                    |
|------------------------------|----------------------------------------------------------------------------------------------------|
| ت Tags Sea<br>أو<br>ي<br>ال  | تتم إضافة Tags من قِبلك أنت أو أعضاء فريقك إلى الملفات الشخصية، وذلك بهدف تسليط الضوء على سمات<br>أو مهارات معينة يملكها المرشح. ويمكنك إضافة الشارات للتعريف عن مهارات أو خبرات خاصة، أو عن أدوار<br>يمكن أن يؤديها العميل المحتمل، أو عن سمات خاصة مثل "الاستعداد للانتقال". يمكن استخدام Tags للإشارة<br>إلى ملكية معلومات مسبقة، ولتحسين نتائج البحث، وكنقطة بيانات ثانوية لدى إقرانها بمعلومات المصدر. وقد<br>تعكس الشارات أحيانًا أمورًا لا تظهر بالضرورة على الملف الشخصي، على سبيل المثال، مستعد للانتقال أو يجيد<br>اللغة الإسبانية. يسمح لك أداة البحث البحث، ولكنقطة بيانات ثانوية لدى إقرانها بمعلومات المصدر.<br>أضفتها أنت وفريقك إلى الملف الشخصي لأحد الأعضاء. |
| Year of Graduat              | يمكَّنك استخدام أداة البحث Year of Graduation من البحث عن المرشحين بالاستناد فقط إلى عام التخرج.<br>ويستند أداة البحث هذا إلى تاريخ الانتهاء الذي تم إدخاله لكل جامعة مُدرجة في قسم التعليم على الملف<br>الشخصي لأحد الأعضاء.                                                                                                    |
| ي Years in current comp<br>ش | يشير أداة البحث Years in current company إلى عدد السنوات التي أمضاها أحد المرشحين بالعمل في<br>شركته الحالية، وذلك بالاستناد إلى تاريخ البدء الذي تم إدخاله على ملفه الشخصي لصاحب عمله الحالي.                                                                                                    |
| ي Years in current posit     | يشير أداة البحث Years in current position إلى عدد السنوات التي أمضاها أحد المرشحين في منصبه الحالي،<br>وذلك بالاستناد إلى تاريخ البدء الذي تم إدخاله على ملفه الشخصي لموقعه الحالي.                                                                                                    |
| Years of experie<br>و<br>ب   | يأخذ أداة البحث Years of experience بعين الاعتبار إجمالي سنوات خبرة العمل التي يملكها أحد المرشحين،<br>وذلك بالاستناد إلى ملفه الشخصي على LinkedIn، بغض النظر عن المجال أو الشركة. ويتم استخراجه من تاريخ<br>بدء أول منصب تم إدخاله في قسم <b>الخبرة</b> من ملفه الشخصي.                                                                                                    |

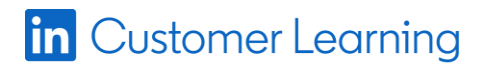